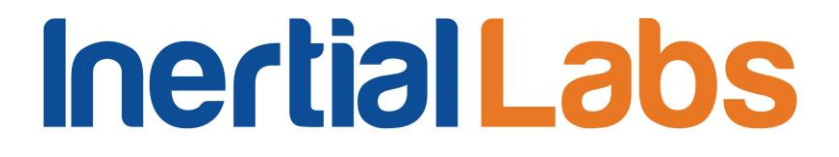

OptoAHRS SDK Manual Revision 1.1

### OPTICALLY ENHANCED ATTITUDE AND HEADING REFERENCE SYSTEM

### **OptoAHRS**

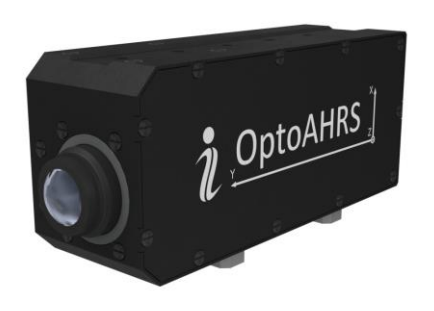

### Software Development Kit (SDK) Manual

Revision 1.1

#### **Table of Contents**

| Opt | oAHRS SDK Versions                                                           |  |  |
|-----|------------------------------------------------------------------------------|--|--|
| 1.  | Overview                                                                     |  |  |
| 2.  | System Requirements                                                          |  |  |
| 3.  | Data Types                                                                   |  |  |
| 4.  | Initialization                                                               |  |  |
| 5.  | OptoAHRS Parameters 10                                                       |  |  |
| 6.  | Calibrations11                                                               |  |  |
| 7.  | Boresighting Procedure                                                       |  |  |
| 8.  | OptoAHRS Operation                                                           |  |  |
| 9.  | Converter                                                                    |  |  |
| 10. | Finalization                                                                 |  |  |
| 11. | API Functions Availability                                                   |  |  |
| Арр | Appendix A. Proper Sample Sequences to Perform the Magnetometer Calibrations |  |  |

#### **OptoAHRS SDK Versions**

| Version   | Date          | Ву  | Changes                                                        |
|-----------|---------------|-----|----------------------------------------------------------------|
| 2.1.17.21 | Dec. 07, 2011 | TvD | First version                                                  |
| 2.1.18.23 | Mar. 26, 2012 | TvD | 1) Removed the bug causing OptoAHRS incorrect heading          |
|           |               |     | output (i.e. jumps by 295°)                                    |
|           |               |     | 2) Removed the OptoAHRS output angle data smoothing            |
|           |               |     | filter                                                         |
|           |               |     | 3) Added an additional adjustment to optics azimuth output     |
|           |               |     | data                                                           |
| 4.0.2.3   | May 21, 2012  | TvD | 1) Changed the function definitions. Now, in place of          |
|           |               |     | calling a function with many parameter, several                |
|           |               |     | functions with small number of parameters shall be             |
|           |               |     | called                                                         |
|           |               |     | 2) Extended the parameter block (from 750 bytes up to 2        |
|           |               |     | Kbytes)                                                        |
|           |               |     | 3) Added the Qt library dependencies (the optics software is   |
|           |               |     | redeveloped with C++)                                          |
|           |               |     | 4) Added functions to run the calibrations                     |
|           |               |     | 5) Added options to select the applicable magnetometer         |
|           |               |     | correction parameter set before and during operation (Start    |
|           |               |     | with and Continue with)                                        |
|           |               |     | 6) Added a new parameter to the AHRS memory                    |
| 4.0.6.6   | June 1, 2012  | TvD | 1) Added the creation of a *.csv file to save the zone         |
|           |               |     | calibration results                                            |
|           |               |     | 2) Removed the bug causing saving incorrect magnetic           |
|           |               |     | heading into the *.csv file created for "fires"                |
| 4.0.7.7   | June 7, 2012  | TvD | 1) Redeveloped the OptoAHRS SDK_Demo with C#                   |
|           |               |     | and removed all the other demo versions                        |
|           |               |     | 2) Removed the possibility to set the position from within     |
|           |               |     | from the AUDC memory                                           |
|           |               |     | 2) Removed the college's functions (from the                   |
|           |               |     | S) Removed the caliback functions (from the                    |
|           |               |     | 4) Removed the record in the * csv file when calling           |
|           |               |     | P GetCurrentOutputs since now it is used in SDK Demo in        |
|           |               |     | nlace of callback                                              |
|           |               |     | 5) Removed the mistake causing zeroing the Onto $\Delta$ HRS   |
|           |               |     | narameters in case of an unstopped process in the previous     |
|           |               |     | start (if the OntoAHRS was not stopped process in the previous |
|           |               |     | the next start zeroed the parameters)                          |
|           |               |     | 6) Added an additional call of P. Ston() before P. Close() in  |
|           |               |     | case of a running stream to stop it                            |
| 4.0.9.9   | lune 9, 2012  | TvD | Added the P. Result P. Fire (float TargetHeading) function     |
|           |               |     | which, when called, writes the current OptoAHRS output         |

|             |                    |     | (averaged over the 100 last samples)into the *.csv file. The                     |  |
|-------------|--------------------|-----|----------------------------------------------------------------------------------|--|
|             |                    |     | Pointer SDK Demo interface is supplemented with the                              |  |
|             |                    |     | corresponding button(Fire).                                                      |  |
| 4.0.10.10   | June 11, 2012      | TvD | 1) Added record of magnetic declination into the                                 |  |
|             |                    |     | SDKZoneClb*.csv and FlvZoneClb*.csv files.                                       |  |
|             |                    |     | 2) Record of true geographical azimuth instead of magnetic                       |  |
|             |                    |     | in mentioned above files.                                                        |  |
| 4.0.11.11   | June 12, 2012      | TvD | Wrong taking into account of magnetic deviation bugs fixed.                      |  |
| 4.0.14.14   | June 21, 2012      | TvD | 1) Pointer SDK Demo has been renamed into                                        |  |
|             |                    |     | OptoAHRS Demo                                                                    |  |
|             |                    |     | 2) Boresighting functions added                                                  |  |
|             |                    |     | 3) Caution: current output data structure was                                    |  |
|             |                    |     | changed – azimuth and elevation angles were added.                               |  |
|             |                    |     | 4) After each using of P. Fire function current frames are                       |  |
|             |                    |     | writing into <i><current-date-time< i="">&gt; vrw file.</current-date-time<></i> |  |
| 401717      | 1uly 2 2012        | TvD | 1) Boresighting procedure improved                                               |  |
| 1.0.17.17   | 501y 2, 2012       | 110 | 2) Added creation of reference frames during zone                                |  |
|             |                    |     | calibration                                                                      |  |
| 4 0 20 20   | 1ulv 11 2012       | TvD | Added new type for a parameter InitClhType – "Simple Clh"                        |  |
| 110.20.20   | 501y 11, 2012      | 110 | while others have been incremented                                               |  |
| 4 0 26 26   | August 2 2012      | TVD | Magnetic field calibrations improved                                             |  |
| 15 0 1 1    | August 2, 2012     |     | 1) Pointer SDK renamed into OntoAHRS SDK                                         |  |
| 15.0.1.1    | August 21, 2012    | 100 | 2) Library was optimized and compiled in C++ for the first                       |  |
|             |                    |     | time                                                                             |  |
|             |                    |     | 3) Fly-zone calibration was simplified. Functions                                |  |
|             |                    |     | P ElvZoneClbClear, P ElvZoneClbAdd                                               |  |
|             |                    |     | andP_ElvZoneClbAccept were deleted_P_AllowElvZoneClb –                           |  |
|             |                    |     | added.                                                                           |  |
| 15.0.2.2    | September 4, 2012  | TvD | New function P_GetReferenceFrame was introduced.                                 |  |
|             |                    |     | Auto creation of reference frames implemented.                                   |  |
|             |                    |     | Performance improved.                                                            |  |
| 15.0.3.3    | September 12, 2012 | TvD | OptoAHRS algorithms were improved.                                               |  |
| 15.0.4.4    | September 13, 2012 | TvD | New parameter RFlimit was added.                                                 |  |
| 15.0.6.7    | September 22, 2012 | TvD | Some improvements in optical algorithms.                                         |  |
| 15.0.7.9    | September 25, 2012 | TvD | Crash error sometimes appeared after OptoAHRS stop was                           |  |
|             |                    |     | eliminated.                                                                      |  |
|             |                    |     | Improvement of reference frames auto creation algorithm.                         |  |
|             |                    |     | Deleted recording into TestFullData*.csv during reference                        |  |
|             |                    |     | frames creation (but not during firing which still records).                     |  |
| 15.0.13.23  | November 13, 2012  | TvD | Function P_GetAdditionalInfo was introduced.                                     |  |
|             |                    |     | Several improvements in creation of reference frames.                            |  |
| 15.0.16.448 | December 3, 2012   | TvD | Optics auto correction algorithms.                                               |  |
|             |                    |     | Function P_EnableDebugLog was introduced.                                        |  |
| 15.0.19.459 | December 14, 2012  | TvD | Several improvements in auto creation of reference frames.                       |  |

|             |                   |    | New parameter RefMode was introduced.                                                           |  |
|-------------|-------------------|----|-------------------------------------------------------------------------------------------------|--|
| 15.0.26.476 | March 5, 2013     | SD | The principal OptoAHRS KF algorithm was streamlined.                                            |  |
| 15.0.28.486 | April 29, 2013    | SD | 1) The library Optics.dll was replaced with libvisualgyro.dll.                                  |  |
|             |                   |    | 2) A bug in the OptoAHRS bore-sighting algorithm was                                            |  |
|             |                   |    | fixed: The 0.05-deg resolution of the OptoAHRS angles was                                       |  |
|             |                   |    | removed                                                                                         |  |
| 15 0 29 505 | July 4 2013       | SD | 1) The manual reference frame creation function was                                             |  |
| 15.0.25.505 | 5017 1, 2015      | 50 | transferred into the optic thread.                                                              |  |
|             |                   |    | 2) The recalculation of the OptoAHRS Euler angles into the                                      |  |
|             |                   |    | tube azimuth and elevation and vice versa was                                                   |  |
|             |                   |    | implemented.                                                                                    |  |
|             |                   |    | 3) The possibility to perform "fires" and to create reference                                   |  |
|             |                   |    | frames manually based on the tube azimuth was added.                                            |  |
|             |                   |    | Also a file named TestFullTubeData- <datetime>.csv is</datetime>                                |  |
|             |                   |    | 4) The following new functions were added:                                                      |  |
|             |                   |    | <ul> <li>P TubeFire( ) to perform a "fire" based on tube azimuth</li> </ul>                     |  |
|             |                   |    | <ul> <li>P RecalcOptoIMUHeadingIntoTubeAzimuth() to</li> </ul>                                  |  |
|             |                   |    | recalculate OptoAHRS heading into tube azimuth based                                            |  |
|             |                   |    | on specified Euler angles                                                                       |  |
|             |                   |    | <ul> <li>P_RecalcTubeAzimuthIntoOptoIMUHeading() to</li> </ul>                                  |  |
|             |                   |    | recalculate tube azimuth into OptoAHRS heading                                                  |  |
|             |                   |    | Caution:                                                                                        |  |
|             |                   |    | <ul> <li>Ine P_Reference structure was changed: Roll and<br/>nitch angles were added</li> </ul> |  |
|             |                   |    | The P CurrentOutputs structure was changed: The                                                 |  |
|             |                   |    | OntoIMUHBR OntoIMUBBR OntoIMUBBR fields                                                         |  |
|             |                   |    | were added.                                                                                     |  |
| 15.0.30.517 | August 30, 2013   | SD | The Extrinsics angles (misalignments between the camera                                         |  |
|             |                   |    | and OptoAHRS axes) were added into the algorithm.                                               |  |
| 15 0 33 527 | October 23 2013   | SD | Software 2x2 image hinning was implemented to be used                                           |  |
| 15.0.55.527 | 0000001 23, 2013  | 50 | when hardware hinning is off                                                                    |  |
| 15 0 42 550 | January 27, 2014  | SD | Several new functions were added:                                                               |  |
| 15.0.42.550 | January 27, 2014  | 30 | <ul> <li>P LoadParameters(char *PrmEileName): to load a</li> </ul>                              |  |
|             |                   |    | parameter file into the device memory                                                           |  |
|             |                   |    | <ul> <li>P ComputeMagneticDeclination(): to calculate magnetic</li> </ul>                       |  |
|             |                   |    | declination.                                                                                    |  |
|             |                   |    | <ul> <li>P_BoresightingSetAngles() and</li> </ul>                                               |  |
|             |                   |    | P_BoresightingGetAngles(): to write and read tube's                                             |  |
|             |                   | _  | offset angles                                                                                   |  |
| 15.0.44.553 | February 19, 2014 | SD | The error of pulling optic angles down to zero upon                                             |  |
|             | lune 20, 2014     |    | recovering optic orientation validity was passed around.                                        |  |
| 15.0.48.565 | June 20, 2014     | 50 | 1) The crash error due to creation of too many reference                                        |  |
|             |                   |    | 1) Ontical obstruction detection was added                                                      |  |
| 15.0 49 574 | 1uly 29 2014      | SD | LoopClosure flag was added. LoopClosure is set to 1 upon                                        |  |
|             |                   |    | 1 = 0 = 0 = 0 = 0 = 0 = 0 = 0 = 0 = 0 =                                                         |  |

#### 1. Overview

This document gives a high-level description of the API to be used with the OptoAHRS SDK in pseudo-code form. The API is precisely defined in demo projects sources accompanying the SDK.

#### 2. System Requirements

For correct OptoAHRS operation, the OptoAHRS SDK requires the following:

- 1.5 GHz or faster processor
- 1 Gb internal RAM
- 256 Mb video RAM
- Windows 7, Windows Vista, Windows XP SP3
- OpenGL 2.0 and later
- DirectX 9.0b or higher
- Microsoft Visual C++ 2008 Redistributable Package
- Qt Libraries (libgcc\_s\_dw2-1.dll, mingwm10.dll, QtCore4.dll)
- iCube Camera Device Driver
- iCube Camera API (ICubeSDK.dll)
- Optic Library (libvisualgyro.dll)

#### 3. Data Types

| Enumerations                                                                                                    | Description                                |
|----------------------------------------------------------------------------------------------------|--------------------------------------------|
| enum P_Result {<br>P_SUCCESS = 0x00,<br>P_ERROR = 0x01<br>};                                                                                                    | Return values of API functions             |
| enum P_ClbType {<br>CLB_2D = 0x11,<br>CLB_2D2T = 0x12,<br>CLB_3D = 0x13,<br>CLB_ZONE = 0x14<br>};                                                                                                    | Calibration types                          |
| enum P_ClbStatusBits {<br>CS_SUCCESS = 0x0001,<br>CS_IS_STARTED = 0x0002,<br>CS_INIT_ALIGNMENT = 0x0004,<br>CS_DATA_ACCUMULATING = 0x0008,<br>CS_DATA_CALCULATING = 0x0010,<br>CS_NEXT_REQUESTED = 0x0020,<br>CS_STOP_REQUESTED = 0x0040,<br>CS_ACCEPT_REQUESTED = 0x0080,<br>CS_EXIT_REQUESTED = 0x0100<br>}; | Calibration status bits                    |
| enum P_ClbBiasType {<br>BT_DEGS = 0x00,<br>BT_MILS = 0x01                                                                                                    | Heading bias types for zone 3D calibration |

| };                                                                                                    |                          |
|----------------------------------------------------------------------------------------------------|--------------------------|
| enum P_UsedClbType {<br>UC_SIMPLE_CLB = 0x00,<br>UC_FACTORY_CLB = 0x01,<br>UC_2D_2T_CLB = 0x02,<br>UC_ZONE_CLB = 0x03,<br>UC_AUTO_CLB = 0x04<br>};                                                                                                    | Used calibration types   |
| <pre>enum P_BoresightingStatusBits {    BS_STEP1_STARTED = 0x0001,    BS_STEP1_INIT_ERROR = 0x0002,    BS_STEP1_COMPLETED = 0x0004,    BS_STEP2_STARTED = 0x0008,    BS_STEP2_INIT_ERROR = 0x0010,    BS_STEP2_CAN_STOP = 0x0020,    BS_STEP2_OPTIC_ERROR = 0x0040,    BS_STEP2_COMPLETED = 0x0080 }</pre> | Boresighting status bits |
| enum P_ReferencesStatusBits {                                                                                                    | References status bits   |

| Structures                                            | Description     |
|-------------------------------------------------------|-----------------|
| #pragma pack(1)                                       |                 |
| struct P_Params{                                      |                 |
| float Mdec;                                           |                 |
| float Latitude;                                       |                 |
| float Longitude;                                      |                 |
| float Altitude;                                       | Paramotore data |
| float Mdate;                                          | Farameters uata |
| uchar ClbInitType;                                    |                 |
| uchar RFlimit;                                        |                 |
| char Reserved0;                                       |                 |
| char Reserved1;                                       |                 |
| };                                                    |                 |
| #pragma pack(1)                                       |                 |
| struct P_CurrentOutputs{                              |                 |
| float Azimuth; // Tube azimuth angle                  |                 |
| float Elevation; // Tube elevation angle              | Current output  |
| float OptoIMUH; // OptoAHRS heading after rounding    | data            |
| float OptoIMUP; // OptoAHRS pitch after rounding      | uuu             |
| float OptoIMUR; // OptoAHRS roll after rounding       |                 |
| float OptoIMUHBR; // OptoAHRS heading before rounding |                 |
| float OptoIMUPBR; // OptoAHRS pitch before rounding   |                 |

| float OptoIMURBR: // OptoAHRS roll before rounding |                 |  |  |
|----------------------------------------------------|-----------------|--|--|
| float IMUH; // AHRS heading                        |                 |  |  |
| float IMUP: // AHRS pitch                          |                 |  |  |
| float IMUR: // AHRS roll                           |                 |  |  |
| float OpticH; // Optic heading                     |                 |  |  |
| float OpticP; // Optic pitch                       |                 |  |  |
| float OpticR; // Optic roll                        |                 |  |  |
| float AccMagH; // heading, pitch and               |                 |  |  |
| float AccMagP; // roll calculated by               |                 |  |  |
| float AccMagR; // accelerometers and magnetometers |                 |  |  |
| uchar MagInterference; //magnetic interference     |                 |  |  |
| uchar OptInterference; //optical interference      |                 |  |  |
| float Vdd; // supply voltage                       |                 |  |  |
| ushort USW; // status word                         |                 |  |  |
| };                                                 |                 |  |  |
| #pragma pack(1)                                    |                 |  |  |
| struct P_AdditionalInfo {                          |                 |  |  |
| short RefNum;                                      |                 |  |  |
| short RefId;                                       | Additional info |  |  |
| short RefStatus;                                   | data            |  |  |
| uchar RefMode;                                     | udid            |  |  |
| uchar LoopClosure;                                 |                 |  |  |
| uchar Reserved[92];                                |                 |  |  |
| };                                                 |                 |  |  |
| #pragma pack(1)                                    |                 |  |  |
| struct P_Reference{                                |                 |  |  |
| int Ref_ID;                                        |                 |  |  |
| float Heading;                                     |                 |  |  |
| float Pitch;                                       |                 |  |  |
| float Roll; };                                     |                 |  |  |

#### 4. Initialization

There are several functions available that should be called before starting the OptoAHRS in order to initialize its parameters.

#### **Opening OptoAHRS SDK**

P\_Result P\_Open()

This function allocates memory from the operating system and thus should be called ones only at the very beginning of the work with the OptoAHRS SDK library.

#### **Setting Serial Port**

P\_Result P\_SetPortNumber(unsigned short PortNumber)

It is used for setting necessary serial port OptoAHRS connected to.

#### Allowing Data Saving

P\_Result P\_AllowDataSaving(bool Allow)

This function enables/disables permission for data saving in all functions mentioned below.

#### *Note*: data saving is disabled on default.

#### Allowing Saving a Log

P\_Result P\_EnableDebugLog(boolEnable)

This function enables/disables permission for saving a debug log which helps to eliminate application bugs.

*<u>Note</u>*: log saving is disabled on default. If data saving is disabled then this function doesn't influence.

#### Allowing Data Writing

P\_Result P\_AllowWriting(bool Allow)

This function starts/stops writing data into a binary file.

#### *<u>Note</u>*: If data saving is disabled then this function doesn't matter.

#### Allowing Auto Calibration

#### P\_Result P\_AllowAutoCalibration(bool Allow)

This function enables/disables permission for auto calibration during operation.

#### Allowing Fly-zone Calibration

P\_Result P\_AllowFlyZoneCalibration(bool Allow)

This function enables/disables permission for fly-zone calibration during operation.

#### **Setting Camera Preview**

P\_Result P\_SetCameraPreview(HWND ViewHandle)

This function makes it possible to preview camera images in a window with indicated descriptor. *Note*: if ViewHandle = 0 then preview is disabled (on default).

#### 5. OptoAHRS Parameters

There are four functions available to work with the OptoAHRS parameters:

#### **Getting Current Parameters**

P\_Result P\_GetParams(P\_Params \*Params)

#### **Setting Necessary Parameters**

P\_Result P\_SetParams(P\_Params \*Params)

**Restoring Parameters (Loading a Set of OptoAHRS Parameters into the Device)** 

P\_Result P\_LoadParameters(char \*PrmFileName)

#### **Compute Magnetic Declination Parameter**

P\_Result P\_ComputeMagneticDeclination ( float latitude, float longitude, float altitude, int year, int month, int day, float \*magDeclination)

#### 6. Calibrations

There are several functions intended for magnetic field calibrations (2D-2T, 3D, 2D and Zone 3D).

#### **Setting Accumulation Time**

P\_Result P\_SetClbAccumulationTime (unsigned short AccumulationTime)

A call to this function sets data accumulation time (in seconds) for a calibration.

#### **Setting Reference Azimuth**

P\_Result P\_SetClbRefAzimuth(float RefAzimuth)

A call to this function sets reference azimuth (for the Zone 3D calibration).

#### Setting Azimuth Shift

P\_Result P\_SetClbRefAzimuth(float RefAzimuth)

A call to this function sets azimuth shift relative to reference azimuth (for the Zone 3D calibration).

#### **Getting Calibration Status**

```
P_Result P_GetClbStatus(unsigned short *Status)
```

This function gets current calibration status to indicate the following statuses. A received status contains hints in each bit:

| <b>Bit Number</b> | Description                                           |  |  |
|-------------------|-------------------------------------------------------|--|--|
| 0                 | If $== 1$ then current calibration is successful      |  |  |
| 1                 | If $== 1$ then calibration is in progress             |  |  |
| 2                 | If $== 1$ then initial alignment is in progress       |  |  |
| 3                 | If $== 1$ then data are accumulating.                 |  |  |
| 4                 | If $== 1$ then accumulated data are being calculated. |  |  |
| 5                 | If $== 1$ then function P_ClbNext is available        |  |  |
| 6                 | If $== 1$ then function P_ClbStop is available        |  |  |
| 7                 | If $== 1$ then function P_ClbAccept is available      |  |  |
| 8                 | If == 1 then function P_ClbExit is available          |  |  |

#### **Getting Created Reference Frames Status**

#### P\_Result P\_GetClbRFStatus(unsigned short \*Status)

This function gets the reliability of created reference frames during zone calibration. Each bit of a received Status contains the reliability of a corresponding reference frame (e.g. Status=18 (10010 in binary) means the reference frames in positions 2 and 5 – unreliable).

#### **Clearing Calibration Parameters**

#### P\_Result P\_ClbClear()

A call to this function clears the current magnetic field calibration parameters.

#### **Starting Calibration**

P\_Result P\_ClbStart(P\_ClbTypeClbType)

This function starts the selected calibration sequence.

#### **Continuing Calibration**

P\_Result P\_ClbNext()

This function is only for 2D-2T and Zone 3D calibrations when next positions are required.

#### **Stopping Calibration**

P\_Result P\_ClbStop()

This function stops data accumulation and starts data calculation.

#### Accepting Calibration

P\_Result P\_ClbAccept()

This function saves the calibration parameters and terminates the calibration.

#### **Exiting Calibration**

P\_Result P\_ClbExit()

This function terminates calibration without saving calibration parameters.

#### **7. Boresighting Procedure**

There are several API functions intended for the boresighting procedure:

#### **Setting Boresighting Angles**

P\_Result P\_BoresightingSetAngles(float heading, float pitch)

#### **Getting Boresighting Angles**

P\_Result P\_BoresightingGetAngles(float \*heading, float \*pitch)

#### **Getting Boresighting Status**

P\_Result P\_BoresightingGetStatus(unsigned short \*Status)

This function gets current boresighting status to indicate the following statuses. The received status contains hints in each bit:

| Bit Number | Description                                                |  |  |
|------------|------------------------------------------------------------|--|--|
| 0          | If == 1 then step1 is currently running                    |  |  |
| 1          | If $== 1$ then step1 data accumulation failed              |  |  |
| 2          | If == 1 then step1 data accumulation succeeded             |  |  |
| 3          | If == 1 then step2 is currently running                    |  |  |
| 4          | If == 1 then step2 data accumulation failed                |  |  |
| 5          | If == 1 then function P_BoresightingStopStep2 is available |  |  |
| 6          | If == 1 then step2 optic data accumulation failed          |  |  |
| 7          | If == 1 then step2 data accumulation succeeded             |  |  |

Starting Boresighting Step1 and Step2 Respectively

P\_Result P\_BoresightingStartStep1 (short ElevationMils)

P\_Result P\_BoresightingStartStep2 ()

where **ElevationMils** is the initial elevation set in mils.

#### Stopping Step2

P\_Result P\_BoresightingStopStep2()

This function calls the P\_BoresightingStartStep2 function and waits for the initial alignment completion when status bit (5) is set to 1.

#### **Accepting Boresighting Results**

P\_Result P\_BoresightingAccept()

This function saves the results of boresighting and saves them into the OptoAHRS memory.

**<u>Note</u>**: This function is available only when step1 and step2 data accumulation are successful bit (2) and bit (7) are set to 1.

#### **Exiting Boresighting Procedure**

P\_Result P\_BoresightingExit()

This function terminates the boresighting procedure without saving its results.

#### 8. OptoAHRS Operation

To start the OptoAHRS, the following API function is available:

#### StartingOptoAHRS

P\_Result P\_StartOptoIMU()

Upon this and until operation is stopped, there are several functions available:

#### **Getting Output Data**

```
P_Result P_GetCurrentOutputs(P_CurrentOutputs *Data)
```

#### **Getting Additional Info**

```
P_Result P_GetAdditionalInfo(P_AdditionalInfo *Info)
```

"Firing"

P\_Result P\_Fire(float TargetHeading)

A call to this function makes the current output data to be automatically saved to the \*.csv file.

#### "Tube Firing"

P\_Result P\_TubeFire(float TubeAzimuth, float Tubeelevation)

A call to this function automatically saves the current azimuth and elevation angles to the TestFullTubeData -<DateTime>.csv file

All current reference frames can be deleted by calling the following function:

#### **Deleting All References**

```
P_Result P_ClearReferences()
```

Upon calling this function, the optical orientation angles will be set to zero.

For correct OptoAHRS operation it is necessary to create at least one reference frame using the following function:

#### **Creating a Reference Manually**

P\_Result P\_AddReferenceFrame(float TargetHeading)

A call to this function creates a reference frame with a specified geographical target azimuth (in degrees) and two data files:

- \*.pgm picture of accepted reference frame;
- \*.csv full data protocol of the OptoAHRS output at the moment of the reference frame creation.

The following functions can be used to get and set specified reference frames:

#### **Getting the Number of Existing References**

P\_Result P\_GetNumOfReferences(int \*NumOfReferences)

where **NumOfReferences** is the number of existing references

#### **Getting an Existing Reference**

P\_Result P\_GetReference (intNumOfReference, P\_Reference \*Reference)

P\_Result P\_GetReferenceFrame (intNumOfReference, uchar \*\*Frame, int \*Size);

Where NumOfReference is the input number of the requested reference; Reference is the requested reference; Frame is the pointer to the reference frame in bitmap format; Size is the size of the mentioned reference frame.

Setting an Existing Reference

P\_Result P\_SetReference(P\_Reference \*Reference)

It's also possible to change the current magnetic field calibration parameter set during operation by calling the following function:

#### **Changing Calibration Type**

P\_Result P\_ChangeUsedClbType(P\_UsedClbTypeUsedClbType)

For recalculating OptoAHRS heading into tube azimuth and back the following function is available:

#### Recalculating Heading into Tube Azimuth based on OptoAHRS Euler angles

P\_Result P\_RecalcOptoIMUHeadingIntoTubeAzimuth(P\_Reference\* CurrentAngles, float\* RecountedAzimuth)

where CurrentAngles (input parameter) is the structure containing the three OptoAHRS Euler angles.

RecountedAzimuth (output parameter) is tube azimuth. A caller must pre-allocate memory for this parameter.

If the function returns  $\mathsf{P}\_\mathsf{SUCCESS}$  , recounting is successful. RecountedAzimuth contains the recount azimuth value.

**Recalculating Tube Azimuth into OptoAHRS Heading Based on OptoAHRS Euler Angles** 

P\_Result P\_RecalcTubeAzimuthIntoOptoIMUHeading(P\_Reference\* CurrentAngles,float\* InitialAzimuth,float\* RecountedHeading)

where CurrentAngles (input parameter) is the structure three angles structure. A caller must pre-allocate memory for this parameter.

To stop OptoAHRS operation, the following function is available:

#### Stopping OptoAHRS

P\_Result P\_Stop()

#### 9. Converter

To convert saved binary files (\*.bin, \*.par) into text files, the following function is available:

#### **Converting Data**

P\_Result P\_ConvertBinParToTxt(char \* BinFilename)

#### **10. Finalization**

#### **Closing OptoAHRS SDK**

P\_Result P\_Close()

This function closes the OptoAHRS SDK and returns resources to the operating system.

### <u>*Note*</u>: Before using this function you should call P\_Stop() function mentioned above in order to terminate the operation properly.

#### **11. API Functions Availability**

| API Function                 | Availability                           |  |
|------------------------------|----------------------------------------|--|
| P_Open                       | Prior opening the OptoAHRS SDK<br>only |  |
| P_SetPortNumber              | Before starting the OptoAHRS only      |  |
| P_AllowDataSaving            |                                        |  |
| P_EnableDebugLog             | Lippon opening the OpteAHRS SDK        |  |
| P_AllowWriting               | only                                   |  |
| P_AllowAutoCalibration       |                                        |  |
| P_AllowFlyZoneCalibration    |                                        |  |
| P_SetCameraPreview           |                                        |  |
| P_GetParams                  |                                        |  |
| P_SetParams                  |                                        |  |
| P_LoadParameters             |                                        |  |
| P_ComputeMagneticDeclination |                                        |  |
| P_SetClbAccumulationTime     |                                        |  |
| P_SetClbRefAzimuth           | Before starting the OntoAHPS only      |  |
| P_SetClbBias                 |                                        |  |
| P_GetClbStatus               |                                        |  |
| P_GetClbRFStatus             |                                        |  |
| P_ClbClear                   |                                        |  |
| P_ClbStart                   |                                        |  |
| P_ClbNext                    |                                        |  |
| P_ClbStop                    |                                        |  |

| P_ClbAccept                   |                                |  |
|-------------------------------|--------------------------------|--|
| P_ClbExit                     |                                |  |
| P_BoresightingSetAngles       |                                |  |
| P_BoresightingGetAngles       |                                |  |
| P_BoresightingGetStatus       |                                |  |
| P_BoresightingStartStep1      |                                |  |
| P_BoresightingStartStep2      |                                |  |
| P_BoresightingStopStep2       |                                |  |
| P_BoresightingAccept          |                                |  |
| P_BoresightingExit            |                                |  |
| P_StartOptoIMU                |                                |  |
| P_GetCurrentOutputs           |                                |  |
| P_GetAdditionalInfo           |                                |  |
| P_Fire                        |                                |  |
| P_TubeFire                    |                                |  |
| P_AddReferenceFrame           |                                |  |
| P_ClearReferences             |                                |  |
| P_GetNumOfReferences          |                                |  |
| P_GetReference                | During OptoAHPS operation only |  |
| P_GetReferenceFrame           |                                |  |
| P_SetReference                |                                |  |
| P_ChangeUsedClbType           |                                |  |
| P_RecalcOptoIMUHeadingIntoTub |                                |  |
| eAzimuth                      |                                |  |
| P_RecalcTubeAzimuthIntoOptoIM |                                |  |
| UHeading                      |                                |  |
| P_Stop                        |                                |  |
| P_ConvertBinParToTxt          | Upon opening OptoAHRS SDK only |  |
| P_Close                       |                                |  |

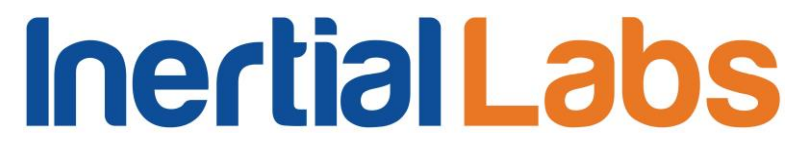

#### Appendix A. Proper Sample Sequences to Perform the Magnetometer Calibrations

#### A.1. 3D Calibration Procedure

*Step 1)* before starting calibration in order to allocate memory from the operating system you should call the following function

P\_Result P\_Open()

Step 2) it's also vital to set proper serial port by using

P\_Result P\_SetPortNumber (unsigned short PortNumber)

where **PortNumber** – necessary serial port number.

*Step 3)* you should set necessary data accumulation time

P\_Result P\_SetClbAccumulationTime (unsigned short AccumulationTime)

where **AccumulationTime** sets in seconds.

**Step 4)** the next thing is to set current coordinates by using

P\_Result P\_SetClbCoordinates (float Latitude, float Longitude, float Altitude, float Date)

where **Latitude** and **Longitude** set in degrees, **Altitude** – in meters, Date – in years (e.g. May-20-2012 = 2012 + 5 / 12 + 20 / 365 = 2012.4714).

*Step 5)* after this moment you can start calibration

P\_Result P\_ClbStart(P\_ClbType)

where **P\_ClbType** for 3D calibration is  $CLB_3D = 0x13$ .

**Step 6)** once you have started 3D calibration in order to get current calibration status you should call the following function from time to time

P\_Result P\_GetClbStatus(unsigned short \*Status)

where **Status** contains information about actions available currently (full explanation of status bits see in the end of this document).

If you used this function right after starting calibration, received Status is equal to **"0000000 00000110"** which means that calibration and initial alignment are currently in progress. Note, that you shouldn't move the device until initial alignment is done (bit(2) == 0).

After initial alignment is done, Status will change to **"00000001 01001010"** which means that data are accumulating and you can also stop calibration by calling P\_ClbStop() function or terminate calibration procedure by using P\_ClbExit(). <u>In this stage you should rotate the device.</u> During the data accumulation the weapon should be rotated in full azimuth, pitch and roll ranges.

Step 7) as it has been said before, you can stop data accumulating by using

P\_Result P\_ClbStop()

which terminates data accumulating and moves to step 9.

Step 8) you are also eligible to terminate the whole calibration procedure by using

#### P\_Result P\_ClbExit()

**Step 9)** after data have been accumulated or P\_ClbStop() function has been called calibration status will change to **"0000000000010010"** which means that accumulated data are currently calculating and you should wait until this process is done. In this stage you can stop rotating the device.

**Step 10)** after calibration data have been calculated calibration status will change to **"00000001 10000011"** or **"00000001 10000010"** where bit(0) indicates calibration success and other non-zero bits mean that it is expected that you will call whether P\_ClbExit() function without saving calibration results or accept them by using P\_ClbAccept() function.

Step 11) if you are satisfied with calibration results you can save them by using

P\_Result P\_ClbAccept()

*Step 12)* after the calibration is done you are expected to finalize working with Pointer\_SDK by using

P\_Result P\_Close()

This function closes Pointer\_SDK and returns resources to the operating system.

Table A1: Status Bit Description

| Bit Number | Description                                      |
|------------|--------------------------------------------------|
| 0          | If $== 1$ then current calibration is successful |
| 1          | If $== 1$ then calibration is in progress        |
| 2          | If $== 1$ then initial alignment is in progress  |
| 3          | If $== 1$ then data are accumulating.            |
| 4          | If $== 1$ then accumulated data are calculating. |
| 5          | If $== 1$ then function P_ClbNext is available   |
| 6          | If $== 1$ then function P_ClbStop is available   |
| 7          | If $== 1$ then function P_ClbAccept is available |
| 8          | If $== 1$ then function P_ClbExit is available   |

#### A.2. 2D Calibration Procedure

*Step 1)* before starting calibration in order to allocate memory from the operating system you should call the following function

P\_Result P\_Open()

Step 2) it's also vital to set proper serial port by using

P\_Result P\_SetPortNumber (unsigned short PortNumber)

where **PortNumber** – necessary serial port number.

Step 3) you should set necessary data accumulation time

P\_Result P\_SetClbAccumulationTime (unsigned short AccumulationTime)

where **AccumulationTime** sets in seconds.

Step 4) the next thing is to set current coordinates by using

P\_Result P\_SetClbCoordinates (float Latitude, float Longitude, float Altitude, float Date)

where **Latitude** and **Longitude** set in degrees, **Altitude** – in meters, Date – in years (e.g. May-20-2012 = 2012 + 5 / 12 + 20 / 365 = 2012.4714).

Step 5) after this moment you can start calibration

P\_Result P\_ClbStart(P\_ClbType)

where **P\_ClbType** for 2D calibration is  $CLB_2D = 0x11$ .

*Step 6)* once you have started 2D calibration in order to get current calibration status you should call the following function from time to time

P\_Result P\_GetClbStatus(unsigned short \*Status)

where **Status** contains information about actions available currently (full explanation of status bits see in the end of this document).

If you used this function right after starting calibration, received Status is equal to **"0000000 00000110"** which means that calibration and initial alignment are currently in progress. Note, that you shouldn't move the device until initial alignment is done (bit(2) == 0).

After initial alignment is done, Status will change to **"00000001 01001010"** which means that data are accumulating and you can also stop calibration by calling P\_ClbStop() function or terminate calibration procedure by using P\_ClbExit(). <u>In this stage you should rotate the device.</u> Rotate weapon in azimuth with pitch and roll angles close to zero as possible. This rotation must include one or more full 360 deg turns.

*Step 7)* as it has been said before, you can stop data accumulating by using

P\_Result P\_ClbStop()

which terminates data accumulating and moves to step 9.

Step 8) you are also eligible to terminate the whole calibration procedure by using

P\_Result P\_ClbExit()

**Step 9)** after data have been accumulated or P\_ClbStop() function has been called calibration status will change to **"00000000 00010010"** which means that accumulated data are currently calculating and you should wait until this process is done. In this stage you can stop rotating the device.

**Step 10)** after calibration data have been calculated calibration status will change to "00000001 10000011" or "00000001 10000010" where bit(0) indicates calibration success and other non-zero bits mean that it is expected that you will call whether P\_ClbExit() function without saving calibration results or accept them by using P\_ClbAccept() function.

Step 11) if you are satisfied with calibration results you can save them by using

P\_Result P\_ClbAccept()

*Step 12)* after the calibration is done you are expected to finalize working with Pointer\_SDK by using

P\_Result P\_Close()

This function closes Pointer\_SDK and returns resources to the operating system.

#### Table A2: Status Bit Description

| Bit Number | Description                                      |
|------------|--------------------------------------------------|
| 0          | If $== 1$ then current calibration is successful |
| 1          | If $== 1$ then calibration is in progress        |
| 2          | If $== 1$ then initial alignment is in progress  |
| 3          | If $== 1$ then data are accumulating.            |
| 4          | If $== 1$ then accumulated data are calculating. |
| 5          | If $== 1$ then function P_ClbNext is available   |
| 6          | If $== 1$ then function P_ClbStop is available   |
| 7          | If $== 1$ then function P_ClbAccept is available |
| 8          | If $== 1$ then function P_ClbExit is available   |

#### A3. 2D-2T Calibration Procedure

*Step 1)* before starting calibration in order to allocate memory from the operating system you should call the following function

P\_Result P\_Open()

Step 2) it's also vital to set proper serial port by using

P\_Result P\_SetPortNumber (unsigned short PortNumber)

where **PortNumber** – necessary serial port number.

Step 3) you should set necessary data accumulation time

P\_Result P\_SetClbAccumulationTime (unsigned short AccumulationTime)

where **AccumulationTime** sets in seconds.

Step 4) the next thing is to set current coordinates by using

P\_Result P\_SetClbCoordinates (float Latitude, float Longitude, float Altitude, float Date)

where **Latitude** and **Longitude** set in degrees, **Altitude** – in meters, Date – in years (e.g. May-20-2012 = 2012 + 5 / 12 + 20 / 365 = 2012.4714).

*Step 5)* after this moment you can start calibration

P\_Result P\_ClbStart(P\_ClbType)

where **P\_ClbType** for 2D-2T calibration is  $CLB_2D2T = 0x12$ .

*Step 6)* once you have started 2D-2T calibration in order to get current calibration status you should call the following function from time to time

P\_Result P\_GetClbStatus(unsigned short \*Status)

where **Status** contains information about actions available currently (full explanation of status bits see in the end of this document).

If you used this function right after starting calibration, received Status is equal to **"00000001 00100010"** which means that calibration is currently in progress and that you are expected:

- to call P\_ClbNext() function for data accumulating in the next position;
- or call P\_ClbExit() function to terminate calibration procedure.

**Step 7)** to start data accumulating you should set the device in the position with the necessary pitch angle and call the following function

P\_Result P\_ClbNext()

Step 8) you are also eligible to terminate the whole calibration procedure by using

P\_Result P\_ClbExit()

which terminates further calibration and moves to step 15.

**Step 9)** after calling P\_ClbNext() function received Status is equal to **"00000000 00000110"**, which means that initial alignment is currently in progress. Note, that you shouldn't move the device until initial alignment is done (bit(2) == 0).

After initial alignment is done, Status will change to **"00000001 01001010"** which means that data are accumulating and you can also stop calibration by calling P\_ClbStop() function or terminate calibration procedure by using P\_ClbExit(). <u>In this stage you should rotate the device.</u> Rotate weapon in azimuth with approximately constant pitch and roll angles as possible. This rotation must include one or more full 360 deg turns.

Step 10) as it has been said before, you can stop data accumulating by using

P\_Result P\_ClbStop()

which terminates data accumulating and moves to step 11.

**Step 11)** after data have been accumulated or P\_ClbStop() function has been called calibration status will change to **"00000000000010010"** which means that accumulated data are currently calculating and you should wait until this process is done. In this stage you can stop rotating the device.

**Step 12)** after calibration data have been calculated calibration status will change to **"00000001 01100011"** or **"00000001 01100010"** where bit(0) indicates calibration success and other non-zero bits mean that it is expected that you:

- continue data accumulating in the next pitch by calling P\_ClbNext() function and moving to step 7 (note 2D-2T calibration must include at least two runs with full 360° rotations of the weapon in azimuth with <u>different</u> pitch angles);
- or call P\_ClbStop() function and move to step 13;
- or call P\_ClbExit() function and move to step 15.

**Step 13)** after you used P\_ClbStop() function in step 12, Status will change to "00000001 10000011" or "00000001 10000010" where bit(0) indicates calibration success and other non-zero bits mean that it is expected that you:

- call P\_ClbExit() function without saving calibration results and move to step 15;
- or accept them by using P\_ClbAccept() function.

Step 14) if you are satisfied with calibration results you can save them by using

P\_Result P\_ClbAccept()

*Step 15)* after the calibration is done you are expected to finalize working with Pointer\_SDK by using

P\_Result P\_Close()

This function closes Pointer\_SDK and returns resources to the operating system.

Table A3: Status Bit Description

| Bit Number | Description                                      |
|------------|--------------------------------------------------|
| 0          | If $== 1$ then current calibration is successful |
| 1          | If $== 1$ then calibration is in progress        |
| 2          | If $== 1$ then initial alignment is in progress  |
| 3          | If $== 1$ then data are accumulating.            |
| 4          | If $== 1$ then accumulated data are calculating. |
| 5          | If $== 1$ then function P_ClbNext is available   |
| 6          | If $== 1$ then function P_ClbStop is available   |
| 7          | If $== 1$ then function P_ClbAccept is available |
| 8          | If $== 1$ then function P_ClbExit is available   |

#### A4. Zone 3D Calibration Procedure

*Step 1)* before starting calibration in order to allocate memory from the operating system you should call the following function

P\_Result P\_Open()

Step 2) it's also vital to set proper serial port by using

P\_Result P\_SetPortNumber (unsigned short PortNumber)

where **PortNumber** – necessary serial port number.

Step 3) you should set necessary data accumulation time

P\_Result P\_SetClbAccumulationTime (unsigned short AccumulationTime)

where **AccumulationTime** sets in seconds.

*Step 4)* the next thing is to set current coordinates by using

P\_Result P\_SetClbCoordinates (float Latitude, float Longitude, float Altitude, float Date)

where **Latitude** and **Longitude** set in degrees, **Altitude** – in meters, Date – in years (e.g. May-20-2012 = 2012 + 5 / 12 + 20 / 365 = 2012.4714).

Step 5) you should also set proper reference azimuth by calling

P\_Result P\_SetClbRefAzimuth(float RefAzimuth)

where **RefAzimuth** sets in degrees.

**Step 6)** after this moment you can start calibration and move to the main loop in step 7

P\_Result P\_ClbStart(P\_ClbType)

where **P\_CIbType** for Zone 3D calibration is  $CLB_ZONE = 0x14$ .

<u>Note:</u> the Zone 3D calibration procedure involves pointing of the weapon on at least four corners and intermediate points of the firing zone. The maximum number of calibration points is 9.

**Step 7)** once you have started Zone 3D calibration in order to get current calibration status you should call the following function from time to time

P\_Result P\_GetClbStatus(unsigned short \*Status)

where **Status** contains information about actions available currently (full explanation of status bits see in the end of this document).

In this stage received Status is equal to:

- "0000001 00100010" if you used this function right after starting calibration);
- "0000001 10100010" or "00000001 10100011" if you have already made at least 4 calibration points;
- "0000001 1000010" or "0000001 1000011" if you have already made 9 calibration points.

This means that calibration is currently in progress and that you are expected:

- to call P\_ClbNext() function for data accumulating in the next position (if bit(5) == 1);
- to call P\_ClbAccept() function for saving calibration results (if bit(7) == 1);
- or to call P\_ClbExit() function to terminate calibration procedure.

**Step 8)** to start data accumulating you should set the device in the necessary position and call the following functions

P\_Result P\_SetClbBias (P\_ClbBiasType BiasType, float BiasValue)

where **BiasType** should be set whether to  $BT_DEGS = 0x00$  (for setting **BiasValue** in degrees) or to  $BT_MILS = 0x01$  (for setting **BiasValue** in mills); **BiasValue** – is an azimuth shift relative to the reference azimuth set in step 5.

Then call

P\_Result P\_ClbNext()

which starts data accumulation and moves to step 10. <u>Note, that P\_ClbNext() function</u> is available only if you haven't made 9 calibration points yet.

**Step 10)** after calling P\_ClbNext() function received Status is equal to **"00000000 00001010"**, which means that data are currently accumulating. Note, that you shouldn't move the device until this process is done (bit(3) == 0).

After data are accumulated you should move to step 7.

*Step 11)* if you have already made at least 4 calibration points you can accept calibration procedure results by using

P\_Result P\_ClbAccept()

which terminates further calibration, saves results and moves to step 13.

Step 12) you can also terminate the whole calibration procedure by using

#### P\_Result P\_ClbExit()

which terminates further calibration without saving its results and moves to step 13.

*Step 13)* after the calibration is done you are expected to finalize working with Pointer\_SDK by using

#### P\_Result P\_Close()

This function closes Pointer\_SDK and returns resources to the operating system.

Table A4: Status Bit Description

| Bit Number | Description                                      |
|------------|--------------------------------------------------|
| 0          | If == 1 then current calibration is successful   |
| 1          | If $== 1$ then calibration is in progress        |
| 2          | If $== 1$ then initial alignment is in progress  |
| 3          | If $== 1$ then data are accumulating.            |
| 4          | If $== 1$ then accumulated data are calculating. |
| 5          | If $== 1$ then function P_ClbNext is available   |
| 6          | If $== 1$ then function P_ClbStop is available   |
| 7          | If $== 1$ then function P_ClbAccept is available |
| 8          | If $== 1$ then function P_ClbExit is available   |